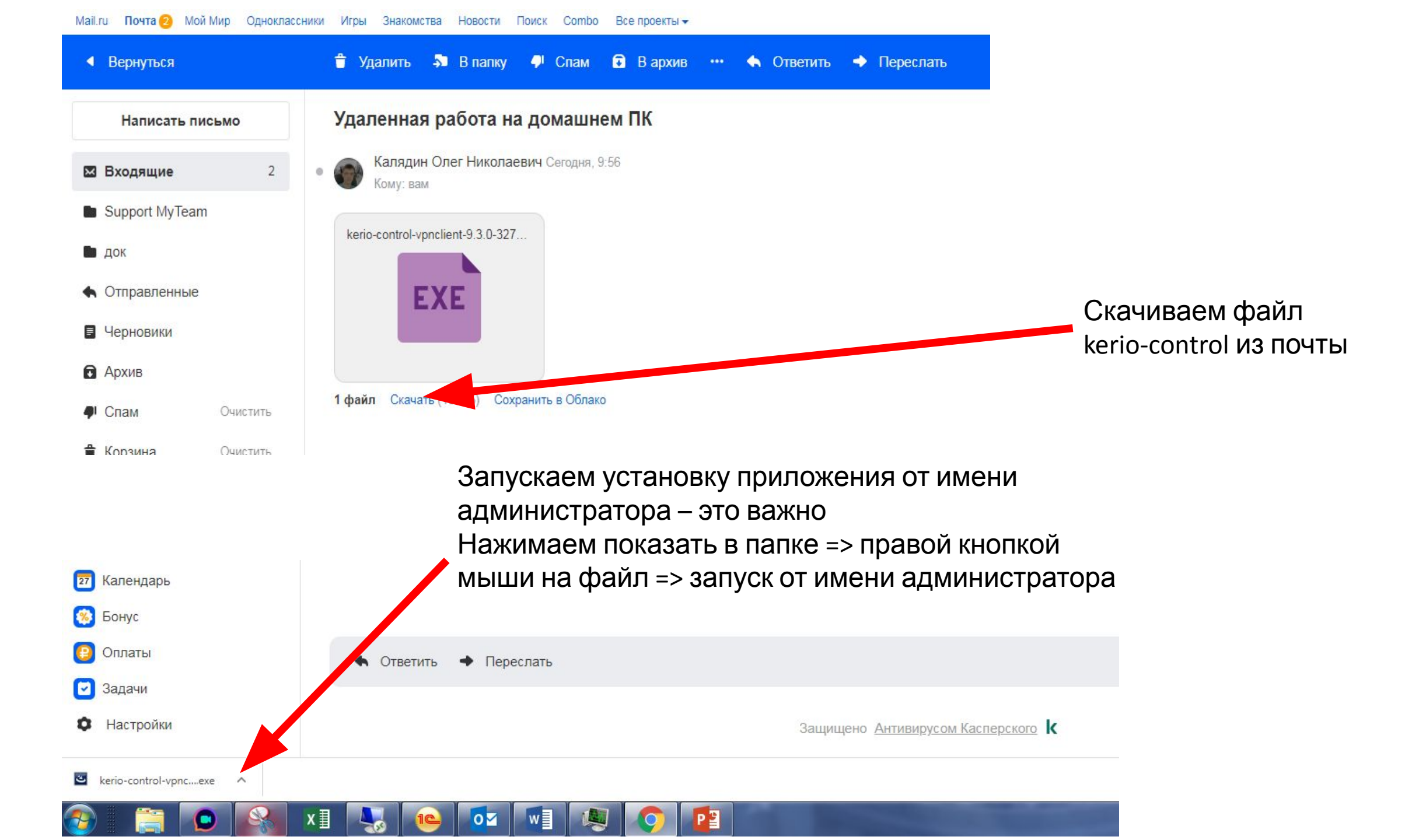

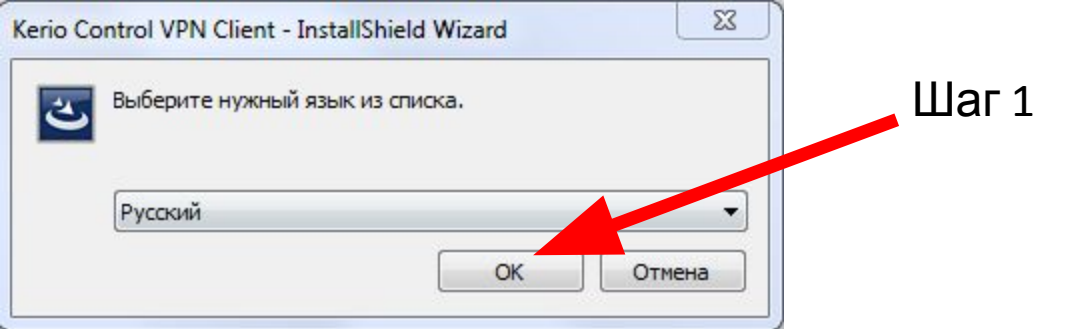

| Kerio Control VPN Client 9.3.0 - InstallShield Wizard                                                                                                    |       |
|----------------------------------------------------------------------------------------------------|-------|
| Готова к установке программы<br>Программа готова к началу установки.                                                                                                    |       |
| Нажмите кнопку "Установить", чтобы начать установку.<br>Чтобы просмотреть или изменить параметры установки, нажмите кнопку "Назад".<br>Нажмите кнопку "Отмена" для выхода из программы. | War 2 |
| InstallShield Казад Установить Отмена                                                                                                    |       |

| Kerio <b>Control</b> | Вас приветствует программа InstallShield<br>Wizard для Kerio Control VPN Client 9.3.0                     |
|----------------------|----------------------------------------------------------------------------------------------------|
|                      | Mactep InstallShield(R) выполнит обновление Kerio Control<br>VPN Client. Для продолжения нажмите 'Далее'. |
|                      | ПРЕДУПРЕЖДЕНИЕ: Данная программа защищена законами<br>об авторских правах и международными соглашениями.  |
|                      |                                                                                                    |
| KERIO                |                                                                                                    |
| KERIO                | Build 3273                                                                                                |
| ◆ KERIO              | Build 3273<br>< Назад Далее > Отмена                                                                      |

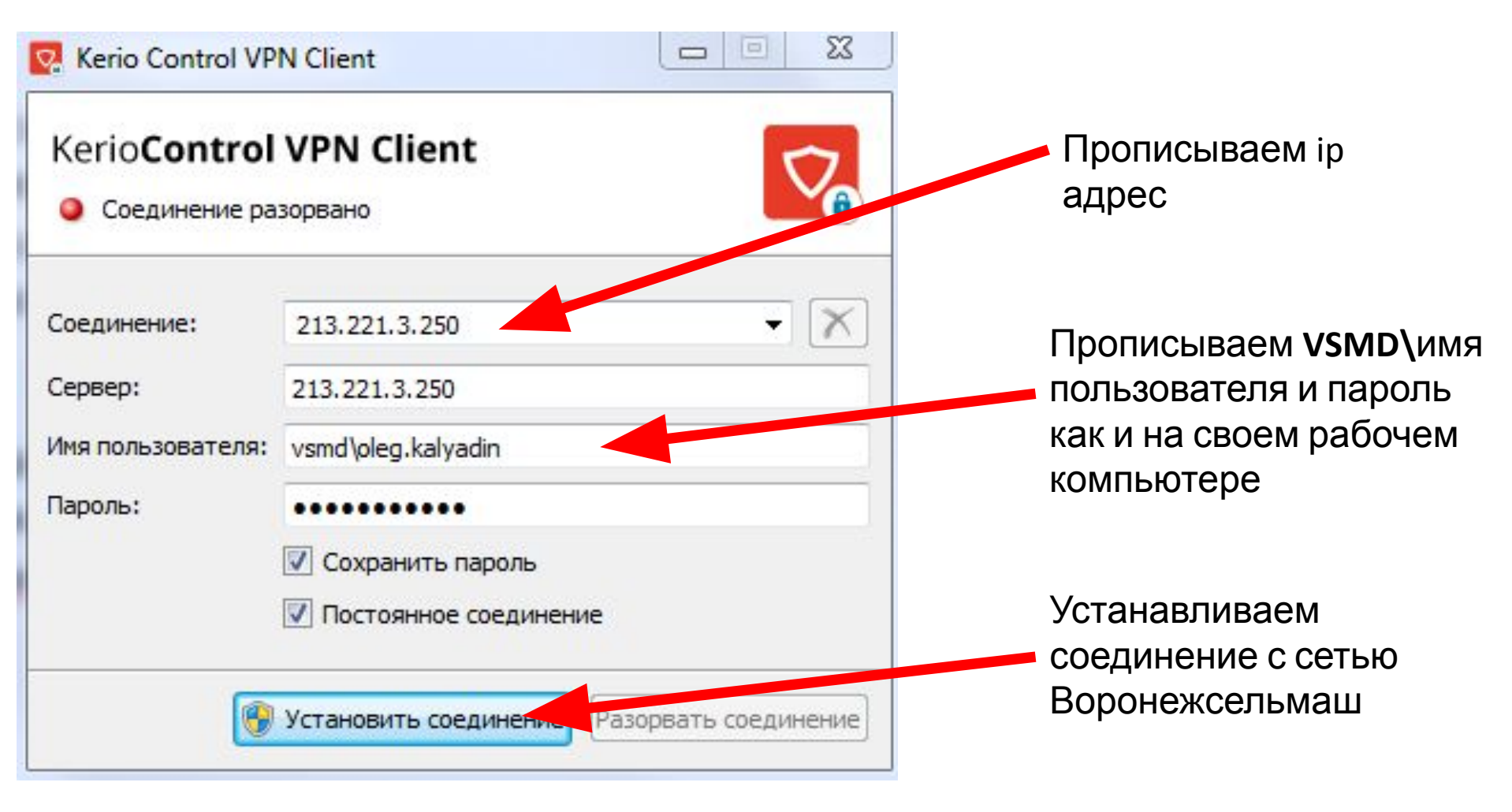

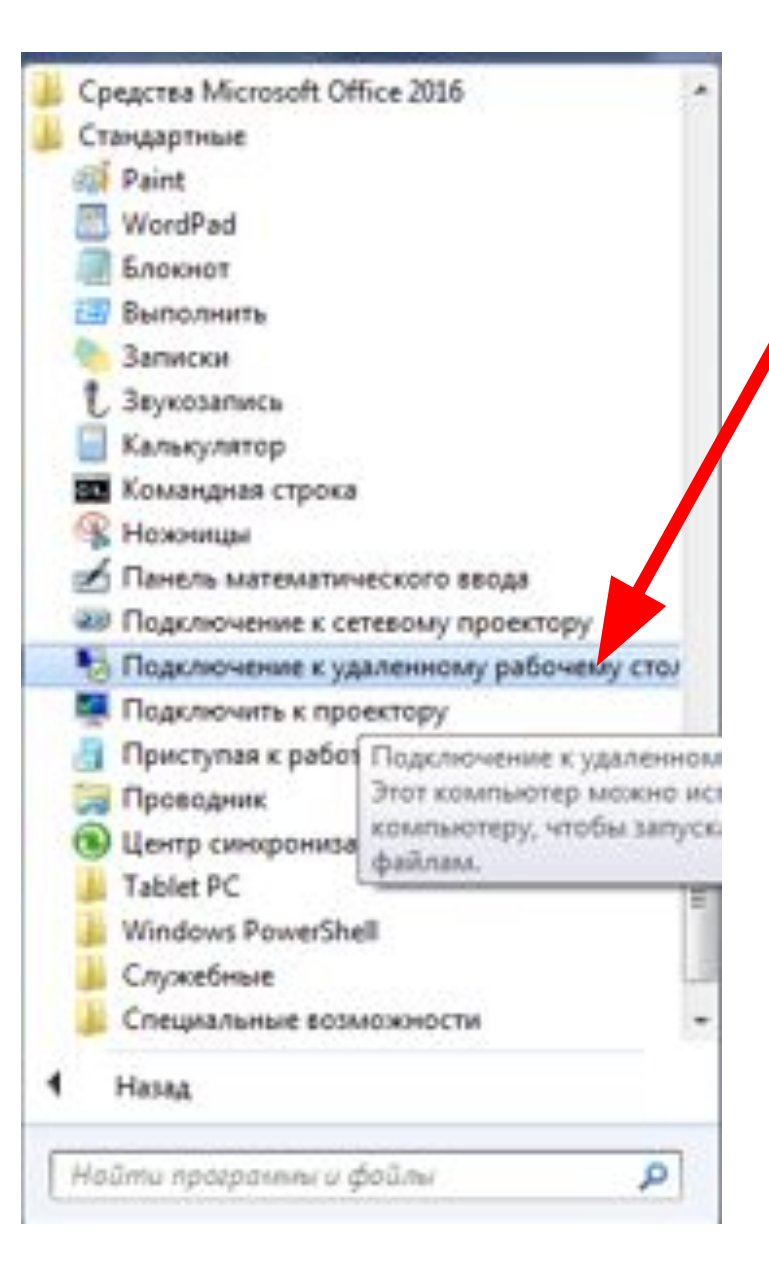

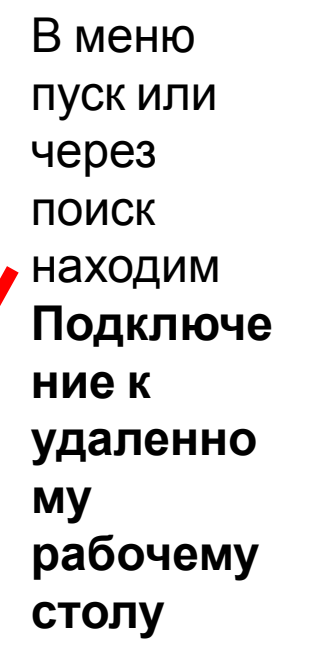

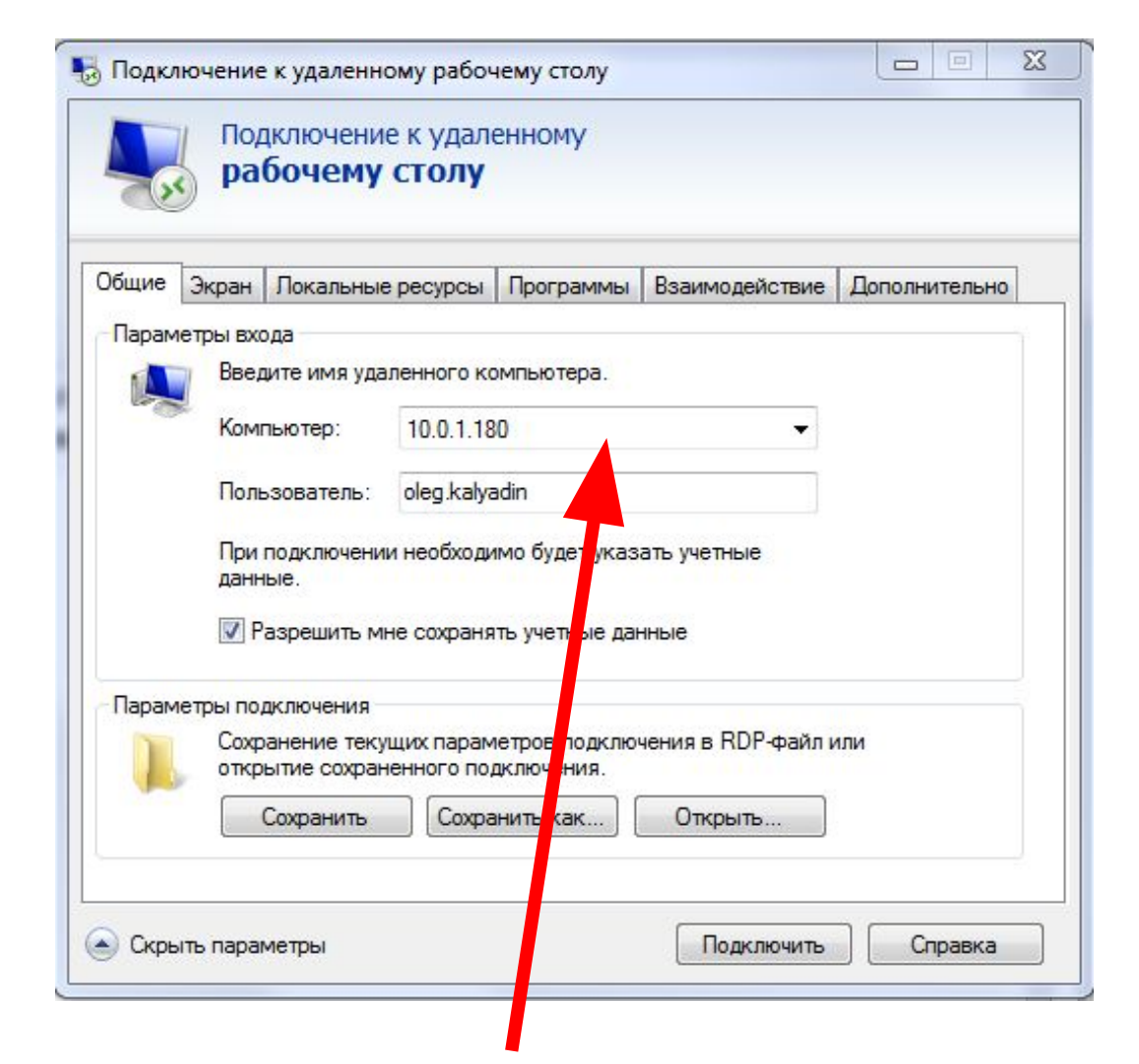

Здесь необходимо прописать IP адрес вашего рабочего пк (будет предоставлен в отдельном файле каждому пользователю)